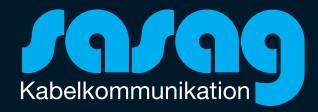

## Office 365 Einrichtung E-Mail mit IMAP

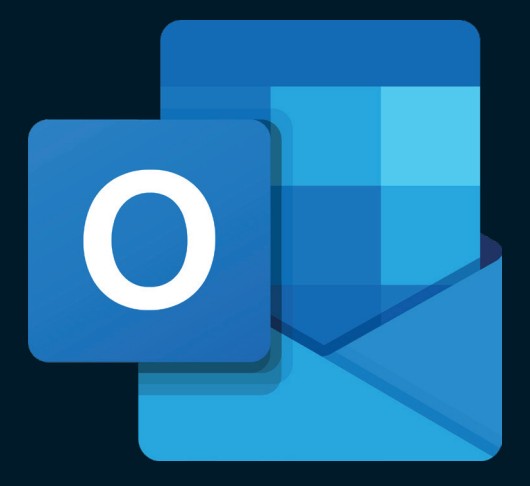

## Office 365

Öffnen Sie Outlook und klicken Sie oben links auf «Datei».

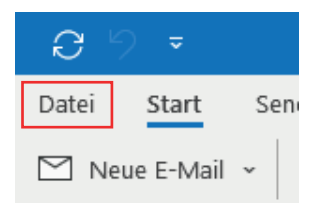

Klicken Sie nun auf «Konto hinzufügen».

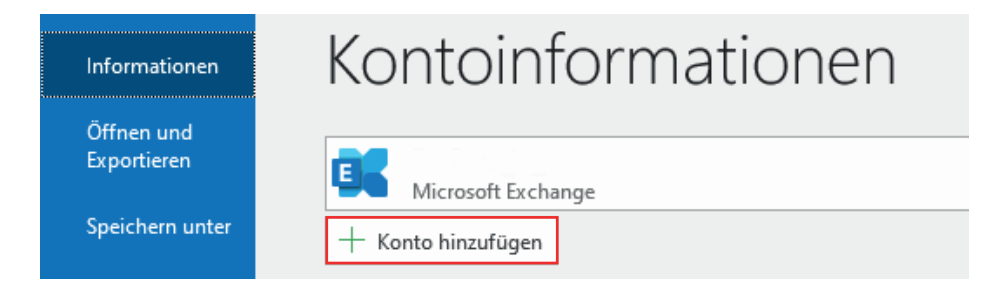

Geben Sie Ihre sasag E-Mail Adresse ein. Anschliessen auf «Verbinden» klicken.

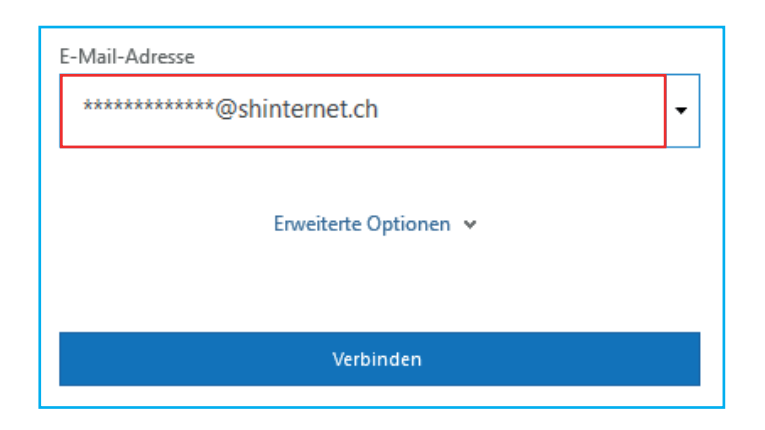

# Office 365

Zurück

Falls nötig klicken Sie auf «IMAP». Füllen Sie die Felder mit folgenden Angaben aus und klicken Sie dann auf «Weiter».

| test@shii                          | nternet.ch                                                                          |                   | (Nicht Sie?)  |
|------------------------------------|-------------------------------------------------------------------------------------|-------------------|---------------|
| Eingeher                           | ide E-Mail                                                                          |                   |               |
| Server                             | mail.shinternet.ch                                                                  | Port 993          | i             |
| Verschlüs                          | sselungsmethode SSL/TLS                                                             | Ŧ                 |               |
|                                    |                                                                                     |                   |               |
| Anme<br>(SPA)                      | eldung mithilfe der gesicherten<br>erforderlich                                     | Kennwortauthenti  | izierung      |
| Anme (SPA) Ausgehe                 | eldung mithilfe der gesicherten<br>erforderlich<br>nde E-Mail                       | Kennwortauthentii | izierung      |
| Anme<br>(SPA)<br>Ausgehe<br>Server | eldung mithilfe der gesicherter<br>erforderlich<br>nde E-Mail<br>mail.shinternet.ch | Kennwortauthentii | ïzierung<br>7 |

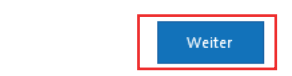

Geben Sie Ihr E-Mail-Kennwort ein. Anschliessen auf «Verbinden» klicken.

| Kennwort |   |
|----------|---|
| *****    | 0 |
|          |   |

Ihr Outlook E-Mail Konto ist nun erfolgreich eingerichtet.

### **Beratung und Support**

Sie haben noch Fragen? - Wir sind für Sie da!

### **Persönliche Beratung**

In unserem Shop an der Oberstadt 6 in Schaffhausen

### Öffnungszeiten

Montag - Freitag: 09:00 - 18:00 Uhr Samstag 09:00 - 14:00 Uhr

#### Hotline

Tel. 052 633 01 77 Montag - Freitag: 08:00 - 18:00

E-Mail: info@sasag.ch

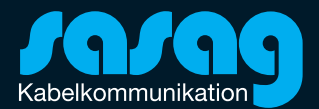